## TUCSON UNIFIED

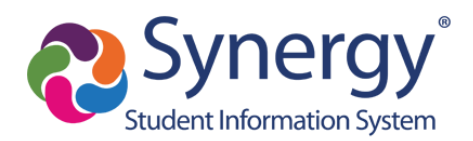

## Jinsi ya kupata ripoti ya GATE katika ParentVUE

- 1. Ingia kwenye ParentVUE
- 2. Kisha, chagua mwanafunzi (kona ya kushoto juu) ikiwa una zaidi ya moja
- 3. Bonyeza kwenye Nyaraka (kipengee cha chini katika safu ya uabiri kushoto)

| No Photo<br>Constant Collier Elementary | 2           |                                                                                                    | My Account Help Online Re | gistration Close   |
|-----------------------------------------|-------------|----------------------------------------------------------------------------------------------------|---------------------------|--------------------|
| (520-564-4000)                          |             |                                                                                                    | Good morning,             | , 3/4/2022         |
| Home                                    |             |                                                                                                    |                           |                    |
| Messages O                              | No Photo    | Dia.                                                                                                    | Recent History            |                    |
| Calendar                                | Edupoint    |                                                                                                    | No Data                   |                    |
| Attendance                              |             | Collier Elementary                                                                                                    |                           |                    |
| Class Schedule                          |             | Online Enrollment is Currently Open: Check Registration Status                                                                                                    |                           |                    |
| Class Websites                          |             | Online Enrollment is Currently Onen: Chack Dedistration Status                                                                                                    |                           |                    |
| 2 Conference                            |             |                                                                                                    |                           |                    |
| Course History                          |             | A <sup>+</sup> <sub>0</sub> Grade report period 'Elementary 3rd Quarter' is ending on 3/10/2022                                                                                                    |                           |                    |
| Course Request                          |             | Attendance notes for 2/28/2022                                                                                                    |                           |                    |
| A Grade Book                            |             |                                                                                                    |                           |                    |
| Health                                  |             |                                                                                                    |                           |                    |
| A <sup>+</sup> <sub>O</sub> Report Card | No Photo    | A CONTRACT OF A CONTRACT OF A CONTRACT. CONTRACT OF A CONTRACT OF A CONTRACT OF A CONTRACT OF A CONTRACT OF A CONTRACT OF A CONTRACT OF A CONTRACT. CONTRACT OF A CONTRACT OF A CONTRACT OF A CONTRACT. CONTRACT OF A CONTRACT OF A CONTRACT OF A CONTRACT OF A CONTRACT. CONTRACT OF A CONTRACT OF A CONTRACT OF A CONTRACT. CONTRACT OF A CONTRACT OF A CONTRACT. CONTRACT OF A CONTRACT. CONTRACT OF A CONTRACT OF A CONTRACT OF A CONTRACT. CONTRACT OF A CONTRACT OF A CONTRACT. CONTRACT OF A CONTRACT. CONTRACT OF A CONTRACT OF A CONTRACT. CONTRACT OF A CONTRACT OF A CONTRACT. CONTRACT OF A CONTRACT OF A CONTRACT. CONTRACT O | Pocont History            |                    |
| School Information                      | 110 1 11010 | the statement of the statement of the st | Recent History            |                    |
| Student Info                            | Edupoint    | ID:                                                                                                    | Suffix Chart              |                    |
| Test History                            | are 1       | Collier Elementary                                                                                                    | Due Date: 03/01/2022      |                    |
| Documents 3                             |             | Solution Status Currently Open: Check Registration Status                                                                                                    | Score: 3                  |                    |
|                                         |             | Online Enrollment is Currently Open: Check Registration Status                                                                                                    | Main Idea NF              |                    |
|                                         |             | A <sup>+</sup> Grade report period 'Elementary 3rd Quarter' is ending on 3/10/2022                                                                                                    | Due Date: 03/01/2022      |                    |
| Close   Contact   Privacy               |             | Edupoint                                                                                                    |                           | English   Español  |
|                                         |             | ©Copyright 2022 Edupoint, LLC                                                                                                    |                           | Accessibility Mode |

4. Bonyeza kwenye Ripoti ya Maendeleo ya Gate

| DOCUN       | IENTS                  |                      |
|-------------|------------------------|----------------------|
|             |                        | Documents            |
| Upload Date | Document               | Document Category    |
| Q           | ۹ 🚺                    | (AII)                |
| 01/07/2022  | GateProgressReport.pdf | GATE Progress Report |
| 12/17/2021  | 2021-2022 Quarter 2    | Report Card          |
| 10/08/2021  | 2021-2022 Quarter 1    | Report Card          |
| 05/28/2021  | 2020-2021 Quarter 4    | Report Card          |
| 03/12/2021  | 2020-2021 Quarter 3    | Report Card          |
| 01/05/2021  | 2020-2021 Quarter 2    | Report Card          |
| 10/20/2020  | 2020-2021 Quarter 1    | Report Card          |
| 05/28/2020  | 2019-2020 Quarter 4    | Report Card          |
| 03/27/2020  | 2019-2020 Quarter 3    | Report Card          |

5. Ripoti inaonekana na inaweza kuchapishwa ao kuhifadhiwa

Example GATE Progress Report:

|                                                          |                                                                | 2021-2022 1st Semester                                                                                                    | r Progress Report                                                                                                    |
|----------------------------------------------------------|----------------------------------------------------------------|----------------------------------------------------------------------------------------------------|----------------------------------------------------------------------------------------------------|
| Name:                                                    |                                                                |                                                                                                    |                                                                                                    |
| School:                                                  | Collier Ele                                                    | ementary                                                                                                    | Grade: 03                                                                                                    |
| Classroom Teacher:                                       |                                                                |                                                                                                    | Matric:                                                                                                    |
| Gate Tea                                                 | cher:                                                          |                                                                                                    | Attendance: 13                                                                                                    |
| Sem 1                                                    | Sem 2                                                          |                                                                                                    |                                                                                                    |
| 3                                                        |                                                                | <ul> <li>Performance Habits</li> <li>Actively listens and contributes</li> <li>Demonstrates drive, effort, and persiste</li> <li>Takes responsibility for own learning</li> <li>Expresses ideas effectively in speaking</li> </ul>                                                                                                    | ence<br>g and/or writing                                                                                                    |
| 4                                                        |                                                                | Interpersonal Skills Cooperates with others in a variety of a Recognizes individuality and values di Considers different perspectives Demonstrates respectful behavior to ot                                                                                                    | groupings<br>iversity of others<br>thers                                                                                                    |
| 4                                                        |                                                                | Creative Thinking Uses a variety of processes to develop Produces original and elaborate produc Processes and demonstrates risk-taking Inquiries and speculates                                                                                                    | products that conceptualize ideas<br>cts<br>g and curiosity                                                                                                    |
| 3                                                        |                                                                | <ul> <li>Critical Thinking</li> <li>Observes, makes comparisons, uses decision making strategies, and applies these concepts to real world problems</li> <li>Analyzes information to recognize assumptions, relationships, and solutions</li> <li>Synthesizes information to form a new whole</li> <li>Contributes alternative solutions</li> <li>Formulates judgments by demonstrating logical reasoning supported by valid conclusions</li> </ul> |                                                                                                    |
| Key:<br>4-Exceed<br>3-Meets e<br>2-Approa<br>N/A-Not     | s expectatio<br>xpectation<br>ches expec<br>Applicable         | <ul> <li>ons: Student consistently grasps, applies,</li> <li>s: Student grasps and applies key conceptations: Student is beginning to grasp key</li> </ul>                                                                                                    | , and extends key concepts and processes.<br>pts and processes.<br>ey concepts and processes.                                                                             |
| This semes<br>strategies v<br>Depth and<br>well utilizir | ter we demo<br>we practiced<br>Complexity, I<br>gg multiple pe | nstrated creative and critical thinking with St<br>in our lessons were F.F.O.E. (Flexibility, Fluer<br>De Bono's Six Thinking Hats, and Growth Min<br>erspectives.                                                                                                    | torytelling and Service-Learning projects. The thinking<br>ncy, Originality, & Elaboration), Habits of a Scholar,<br>ndset. Michael is a very insightful student and does |